Area Organizzazione e Sviluppo

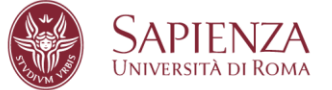

# MANUALE OPERATIVO

I Responsabili di Struttura che dovranno accedere al sistema U-GOV, raggiungibile al seguente link <u>https://www.uniroma1.u-gov.it/</u>, per utilizzare il modulo Valutazione Obiettivi, dovranno autenticarsi al sistema usando un "Nome Utente" e una "Password" che corrispondono alle credenziali del proprio indirizzo di posta elettronica.

Esempio di autenticazione U-GOV:

Mario Rossi, email: mario.rossi@uniroma1.it con password dell'account di posta "123456", si autentica inserendo come nome utente mario.rossi@uniroma1.it e come password "123456".

Si rammenta che per l'accesso al sistema U-GOV è obbligatorio utilizzare l'indirizzo di posta elettronica istituzionale: nome.cognome@uniroma1.it.

Inserite le proprie credenziali si entra in U-GOV. A questo punto, dal menù che appare, occorre cliccare su "Risorse Umane".

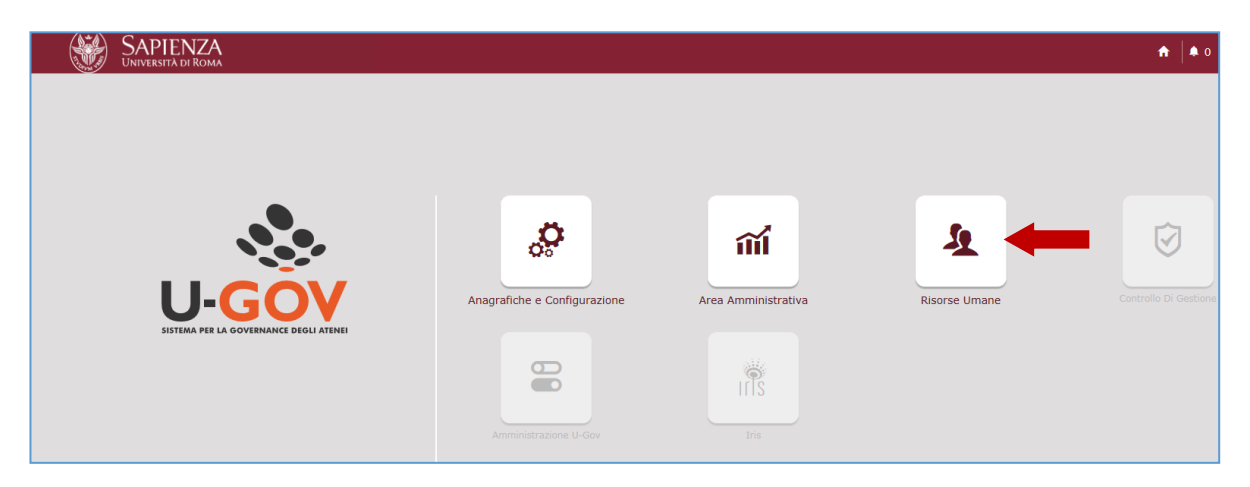

Entrati in "Risorse Umane", cliccare prima su "valutazione individuale"

Sapienza Università di Roma Area Organizzazione e sviluppo Ufficio Organizzazione Settore Relazioni Sindacali CF 80209930587 PI 02133771002 Edificio di Ortopedia - CU016 - piazzale Aldo Moro 5, 00185 Roma 06 49912871 - relazionisindacali@uniroma1.it

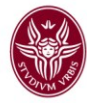

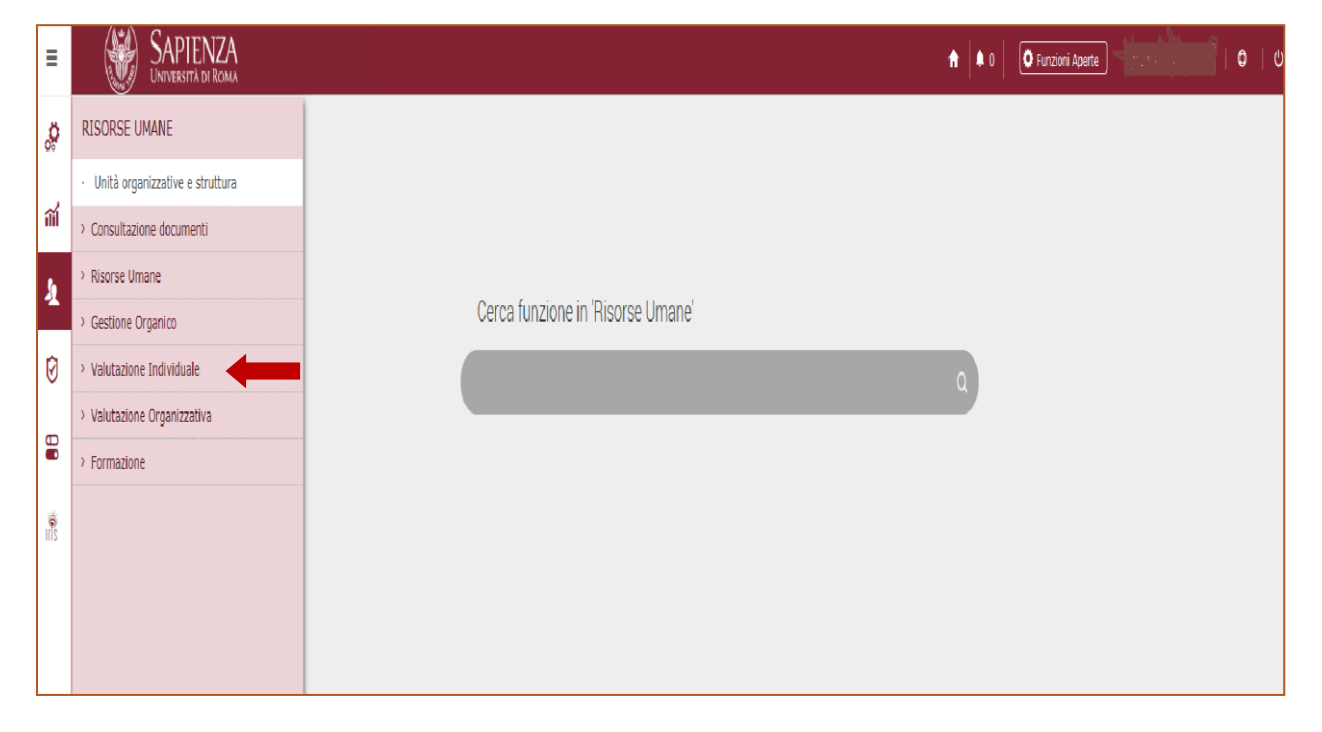

e poi su "valutazione collaboratori".

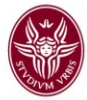

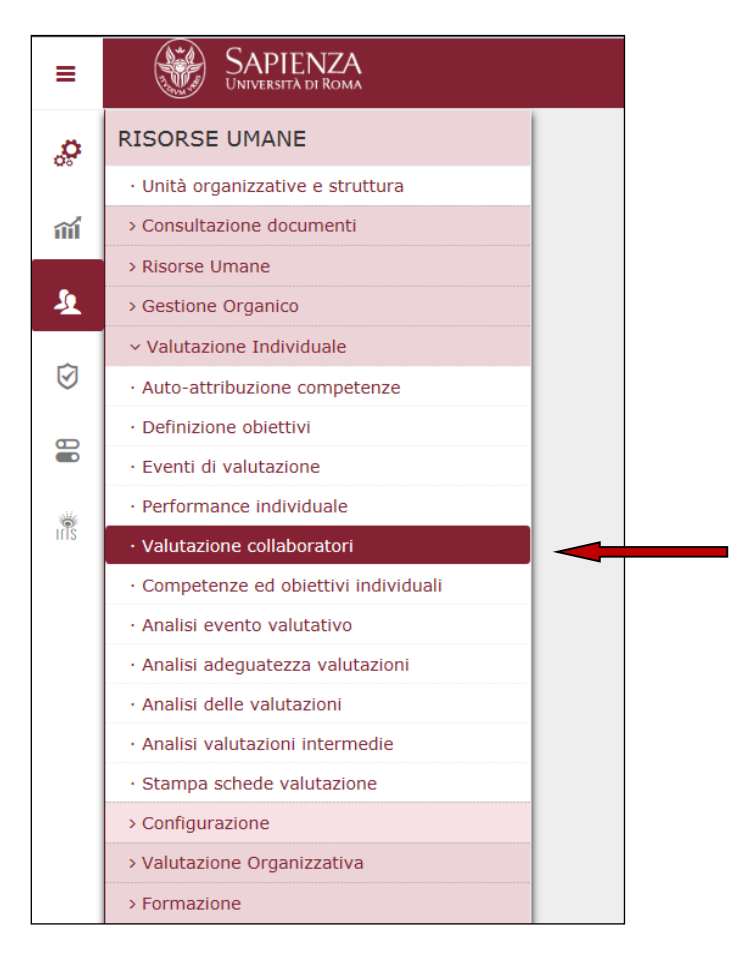

Apparirà la seguente finestra che comprende la valutazione sia dell'apporto individuale di tutto il personale afferente alla Struttura sia degli obiettivi individuali e dei comportamenti organizzativi del personale titolare di posizioni organizzative.

Posizionarsi con il mouse nel campo "*Valutazione su*" e, dal menu a tendina, selezionare "*OBIETTIVI*". A questo punto cliccare su "*Filtra*".

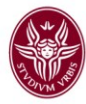

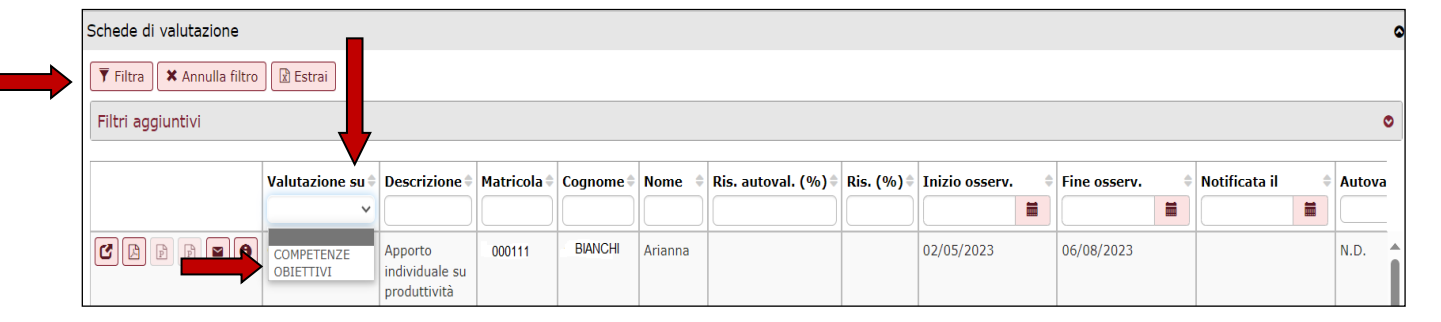

Appariranno così gli OBIETTIVI delle unità di personale titolari di posizione organizzativa a cui devono essere valutati gli obiettivi individuali.

Per valutare i comportamenti organizzativi, invece, occorre prima selezionare con il mouse – sempre dal menu a tendina nel campo "*Valutazione su*" – la voce "*COMPETENZE*" e poi digitare nel campo "*Inizio osserv.*" la data del **01/09/2023**. A questo punto, cliccando su "*Filtra*", appariranno i comportamenti organizzativi che devono essere valutati.

|   | Schede di valutazione     |                         |                            |           |         |         |                   |            |                |              |                 |        |
|---|---------------------------|-------------------------|----------------------------|-----------|---------|---------|-------------------|------------|----------------|--------------|-----------------|--------|
| ⇒ | ▼ Filtra X Annulla filtro | Estrai                  |                            |           |         |         |                   |            |                |              |                 |        |
|   | Filtri aggiuntivi         |                         |                            |           |         |         |                   |            |                |              |                 | ٥      |
|   |                           | Valutazione su‡         | Descrizione                | Matricola | Cognome | Nome 🗘  | Ris. autoval. (%) | Ris. (%) 🕯 | Inizio osserv. | Fine osserv. | Notificata il 🔶 | Autova |
|   |                           |                         |                            |           |         |         |                   |            | 01/09/2023     |              |                 |        |
|   |                           | COMPETENZE<br>OBIETTIVI | Apporto<br>individuale su  | 000111    | BIANCHI | Arianna |                   |            | 02/05/2023     | 06/08/2023   |                 | N.D.   |
|   |                           |                         | produttività<br>collettiva |           |         |         |                   |            |                |              |                 |        |

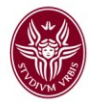

### - PARTE RELATIVA ALLA VALUTAZIONE DEI COMPORTAMENTI ORGANIZZATIVI

#### Finestra 1

Dopo aver selezionato dal menu a tendina "COMPETENZE", inserito la data del 01/09/2023 e

cliccato sul tasto "*Filtra*", cliccare su in modo da procedere alla valutazione dei comportamenti organizzativi del dipendente interessato.

| Schede di valutazione        |                                |                                        |             |           |          |                     |            |                |              |               | ه        |
|------------------------------|--------------------------------|----------------------------------------|-------------|-----------|----------|---------------------|------------|----------------|--------------|---------------|----------|
| <b>Filtra</b> Annulla filtro | Estrai                         |                                        |             |           |          |                     |            |                |              |               |          |
| Filtri aggiuntivi            |                                |                                        |             |           |          |                     |            |                |              |               | ۲        |
|                              | Valutazione su<br>COMPETENZE V | Descrizione 🗘                          | Matricola 🖨 | Cognome 🖨 | Nome 🖨   | Ris. autoval. (%) 🖗 | Ris. (%) 🌲 | Inizio osserv. | Fine osserv. | Notificata il | Autovalı |
| €₽₽₽€                        | COMPETENZE                     | Comportamenti<br>organizzativi<br>2023 | 000111      | BIANCHI   | Manuela  |                     | 0          | 01/09/2023     | 31/12/2023   |               | N.D.     |
|                              | COMPETENZE                     | Comportamenti<br>organizzativi<br>2023 | 000222      | ROSSI     | Emanuele |                     | 0          | 01/09/2023     | 31/12/2023   |               | N.D.     |

Apparirà la finestra 2, di seguito riportata. A questo punto occorre cliccare su "*Modifica*" (1), in alto a sinistra nella sezione "*Evento*".

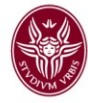

# Finestra 2

|   |     | 🖍 Modifica 🛛 🕒 Stampa    | scheda 🖉 Confronta Val. |                      |                     |                        |                   |            |
|---|-----|--------------------------|-------------------------|----------------------|---------------------|------------------------|-------------------|------------|
| ( | ·   | Тіро                     | COMPETENZE              | Evento di valutazi   | one su competenze   |                        |                   |            |
|   | 1   | Descrizione              | Comportamenti organizz  | ativi 2023           |                     |                        | Stato             | Aperto     |
|   | . ) | Responsabile             | 12345                   | Mario Rssi           |                     |                        |                   |            |
|   |     | Anno di riferimento      | 2023                    |                      |                     |                        |                   |            |
|   |     | Finestra di osservazione |                         |                      | Inizio osservazione | 01/01/2023             | Fine osservazione | 31/12/2023 |
|   |     | Periodo di svolgimento   |                         |                      | Inizio svolgimento  | 14/02/2024             | Fine svolgimento  | 31/03/2024 |
|   |     | Data scadenza            | 31/03/2024              |                      | Data di riferimento | 31/12/2023             |                   |            |
|   |     |                          |                         |                      |                     |                        |                   |            |
|   |     | Valutazione              |                         |                      |                     |                        |                   |            |
| ſ | 2   | Valutato                 | 34567                   | Bianchi Letizia      |                     |                        |                   |            |
| C | - ) | Unità org.               | 282716                  | SETTORE              |                     |                        |                   |            |
|   |     | Posiz. org.              | NFUN10                  | Capo Settore         |                     |                        |                   |            |
|   |     | Ruolo org.               | RESP2017                | Titolare di Posizior | ne organizzativa    |                        |                   |            |
|   |     | Date attività valutazio  | ne                      |                      |                     |                        |                   |            |
|   |     | Inizio osservazione      | 01/01/2023              | Fine osservazio      | ne 31/12/2023       |                        |                   |            |
|   |     | Data notifica            |                         | Data valutazion      | e                   |                        |                   |            |
|   |     | Data condivisione        |                         | Data presa visio     | ne                  | Data notifica chiusura | Data              | commento   |
|   |     |                          |                         |                      |                     |                        | ricevu            | ito        |

Una volta cliccato su "*Modifica*", nella sezione "*Valutazione*" (2) apparirà il campo relativo alla "*Data valutazione*" da inserire manualmente.

| Valutazione             |            |                                                                  | ٥ |
|-------------------------|------------|------------------------------------------------------------------|---|
| Valutato                | 000111     | Manuela BIANCHI                                                  |   |
| Unità org.              | 282717     | SETTORE A                                                        |   |
| Posiz. org.             |            |                                                                  |   |
| Ruolo org.              | RESP2017   | Titolare di Posizione organizzativa                              |   |
| Date attività valutazio | ne         |                                                                  |   |
| Inizio osservazione     | 01/09/2023 | Fine osservazione 31/12/2023                                     |   |
| Data notifica           |            | Data valutazione                                                 |   |
| Data condivisione       |            | Data presa visione Data notifica chiusura Data commento ricevuto |   |

Inserita la data di valutazione, spostarsi nella sezione "*Scheda di valutazione*" (3) dove sono visibili i comportamenti organizzativi (7 in tutto) da valutare.

۵

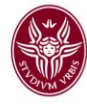

(3)

| Scheda d        | valutazio     | ne Commenti su valu            | tazione    |                                   |            |                                                                                                    |            | ٥                  |
|-----------------|---------------|--------------------------------|------------|-----------------------------------|------------|----------------------------------------------------------------------------------------------------|------------|--------------------|
| 0 competen      | ze valutate s | u 7 totali                     |            |                                   |            |                                                                                                    |            |                    |
| <b>T</b> Filtra | X Annulla     | a filtro 🗈 Operazioni se       | elezione 👻 |                                   |            |                                                                                                    |            |                    |
| Filtri ago      | iuntivi       |                                |            |                                   |            |                                                                                                    |            | ٥                  |
| Predefini       | ti            |                                | ~          |                                   |            |                                                                                                    |            |                    |
|                 |               |                                |            |                                   |            |                                                                                                    |            |                    |
| C               |               | Classe                         | Tipo padre | tipo 🗢                            | Cod. Comp. | Competenza                                                                                                    | Liv. agito | Desc. liv. agito 🗦 |
|                 |               |                                |            |                                   |            |                                                                                                    |            |                    |
|                 | 0             | Comportamenti<br>Organizzativi |            | Puntualità                        | PUNT       | 1. Rispettare gli orientamenti e le normative aziendali (orari, contratto, procedure). 2. Rispettare le scadenze e gestire le<br>urgenze improvvise.                                                                                |            |                    |
|                 | 0             | Comportamenti<br>Organizzativi |            | Accuratezza                       | ACCU       | 1. Svolgere i compiti assegnati con precisione e attenzione al dettaglio. 2. Fornire risultati adeguati agli standard.                                                                                                    |            |                    |
|                 | 0             | Comportamenti<br>Organizzativi |            | Comunicazione                     | COMU       | 1. Organizzare e gestire opportunamente e tempestivamente le informazioni. 2. Esporre con efficacia e trasmettere con<br>chiarezza concetti.                                                                                        |            |                    |
|                 | 0             | Comportamenti<br>Organizzativi |            | Relazione                         | RELA       | <ol> <li>Lavorare in gruppo mettendo le proprie competenze al servizio dell'obiettivo. 2. Apportare un contributo positivo alle<br/>relazioni all'interno del gruppo e alle relazioni con l'ambiente esterno e l'utenza.</li> </ol> |            |                    |
|                 | 0             | Comportamenti<br>Organizzativi |            | Propositività e<br>partecipazione | PROP_PART  | <ol> <li>Individuare soluzioni innovative per migliorare il proprio lavoro, quello degli altri e quello del servizio. 2. Partecipare in<br/>maniera attiva alle attività lavorative.</li> </ol>                                     |            |                    |
|                 | 0             | Comportamenti<br>Organizzativi |            | Problem Solving                   | PROBL_SOL  | 1. Cogliere gli aspetti essenziali di problemi imprevisti incontrati nel proprio lavoro. 2. Definire le possibili alternative di soluzione.                                                                                         |            |                    |
|                 | 0             | Comportamenti<br>Organizzativi |            | Coordinamento                     | COORD      | 1. Assegnare il lavoro in modo efficiente. 2. Motivare adeguatamente i collaboratori creando un clima che favorisca il<br>raggiungimento degli obiettivi.                                                                           |            |                    |
| Risultati 1     | 7 di 7        |                                |            |                                   |            |                                                                                                    | M N Pagi   | ina 1 di 1 M M     |

Per ogni comportamento organizzativo cliccare nel riquadro della colonna "*Liv. Agito*". La riga diventerà rosa.

| Scheda d        | i valutazio   | Commenti su valu               | tazione    |                                   |            |                                                                                                    |            |                  | ٥  |
|-----------------|---------------|--------------------------------|------------|-----------------------------------|------------|----------------------------------------------------------------------------------------------------|------------|------------------|----|
| 0 competer      | ze valutate s | su 7 totali                    |            |                                   |            |                                                                                                    |            |                  |    |
| <b>T</b> Filtra | X Annull      | a filtro                       | elezione 👻 |                                   |            |                                                                                                    |            |                  |    |
| Filtri ag       | jiuntivi      |                                |            |                                   |            |                                                                                                    |            |                  | ٩  |
| Predefin        | ti            |                                | ~          |                                   |            |                                                                                                    |            |                  |    |
|                 |               |                                |            |                                   |            |                                                                                                    |            |                  |    |
| C               |               | Classe 🗢                       | Tipo padre | ≑ Tipo                            | Cod. Comp. | Competenza                                                                                                    | Liv. agito | Desc. liv. agito | \$ |
|                 |               |                                |            |                                   |            |                                                                                                    |            |                  |    |
|                 | 0             | Comportamenti<br>Organizzativi |            | Puntualità                        | PUNT       | 1. Rispettare gli orientamenti e le normative aziendali (orari, contratto, procedure). 2. Rispettare le scadenze e gestire le<br>urgenze improvvise.                                                                                | 0          |                  |    |
|                 | 0             | Comportamenti<br>Organizzativi |            | Accuratezza                       | ACCU       | 1. Svolgere i compiti assegnati con precisione e attenzione al dettaglio. 2. Fornire risultati adeguati agli standard.                                                                                                    |            |                  |    |
|                 | 0             | Comportamenti<br>Organizzativi |            | Comunicazione                     | COMU       | 1. Organizzare e gestire opportunamente e tempestivamente le informazioni. 2. Esporre con efficacia e trasmettere con<br>chiarezza concetti.                                                                                        |            | •                |    |
|                 | 0             | Comportamenti<br>Organizzativi |            | Relazione                         | RELA       | <ol> <li>Lavorare in gruppo mettendo le proprie competenze al servizio dell'obiettivo. 2. Apportare un contributo positivo alle<br/>relazioni all'interno del gruppo e alle relazioni con l'ambiente esterno e l'utenza.</li> </ol> |            |                  |    |
|                 | 0             | Comportamenti<br>Organizzativi |            | Propositività e<br>partecipazione | PROP_PART  | 1. Individuare soluzioni innovative per migliorare il proprio lavoro, quello degli altri e quello del servizio. 2. Partecipare in<br>maniera attiva alle attività lavorative.                                                       |            |                  |    |
|                 | 0             | Comportamenti<br>Organizzativi |            | Problem Solving                   | PROBL_SOL  | 1. Cogliere gli aspetti essenziali di problemi imprevisti incontrati nel proprio lavoro. 2. Definire le possibili alternative di soluzione.                                                                                         |            |                  |    |
|                 | 0             | Comportamenti<br>Organizzativi |            | Coordinamento                     | COORD      | 1. Assegnare il lavoro in modo efficiente. 2. Motivare adeguatamente i collaboratori creando un clima che favorisca il<br>raggiungimento degli obiettivi.                                                                           |            |                  |    |
| Risultati 1     | - 7 di 7      |                                |            |                                   |            |                                                                                                    | M N Pagi   | na 1 di 1 M      | М  |

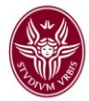

Apparirà sulla destra un menu a tendina. Cliccare come indicato dalla freccia e apparirà la finestra con i livelli e le corrispondenti delucidazioni circa il punteggio da attribuire.

| Scheda d        | i valutazio | Commenti su valu               | utazione   |                                   |            |                                                                                                    |            |                  | ٥ |
|-----------------|-------------|--------------------------------|------------|-----------------------------------|------------|----------------------------------------------------------------------------------------------------|------------|------------------|---|
| 0 competen      | ze valutate | su 7 totali                    |            |                                   |            |                                                                                                    |            |                  |   |
| <b>T</b> Filtra | 🗙 Annul     | a filtro                       | elezione 👻 |                                   |            |                                                                                                    |            |                  |   |
| Filtri agg      | jiuntivi    |                                |            |                                   |            |                                                                                                    |            |                  | ۵ |
| Predefini       | ti          |                                | ~          |                                   |            |                                                                                                    |            |                  |   |
| ·               |             |                                |            |                                   |            |                                                                                                    |            |                  |   |
| C               |             | Classe                         | Tipo padre | ≑ Tipo                            | Cod. Comp. | Competenza                                                                                                    | Liv. agito | Desc. liv. agito | ٢ |
|                 |             |                                |            |                                   |            |                                                                                                    |            |                  |   |
|                 | 0           | Comportamenti<br>Organizzativi |            | Puntualità                        | PUNT       | 1. Rispettare gli orientamenti e le normative aziendali (orari, contratto, procedure). 2. Rispettare le scadenze e gestire le<br>urgenze improvvise.                                                                                |            |                  |   |
|                 | 0           | Comportamenti<br>Organizzativi |            | Accuratezza                       | ACCU       | 1. Svolgere i compiti assegnati con precisione e attenzione al dettaglio. 2. Fornire risultati adeguati agli standard.                                                                                                    |            |                  |   |
|                 | 0           | Comportamenti<br>Organizzativi |            | Comunicazione                     | СОМИ       | 1. Organizzare e gestire opportunamente e tempestivamente le informazioni. 2. Esporre con efficacia e trasmettere con<br>chiarezza concetti.                                                                                        |            |                  |   |
|                 | 0           | Comportamenti<br>Organizzativi |            | Relazione                         | RELA       | <ol> <li>Lavorare in gruppo mettendo le proprie competenze al servizio dell'obiettivo. 2. Apportare un contributo positivo alle<br/>relazioni all'interno del gruppo e alle relazioni con l'ambiente esterno e l'utenza.</li> </ol> |            |                  |   |
|                 | 0           | Comportamenti<br>Organizzativi |            | Propositività e<br>partecipazione | PROP_PART  | 1. Individuare soluzioni innovative per migliorare il proprio lavoro, quello degli altri e quello del servizio. 2. Partecipare in<br>maniera attiva alle attività lavorative.                                                       |            |                  |   |
|                 | 0           | Comportamenti<br>Organizzativi |            | Problem Solving                   | PROBL_SOL  | 1. Cogliere gli aspetti essenziali di problemi imprevisti incontrati nel proprio lavoro. 2. Definire le possibili alternative di soluzione.                                                                                         |            |                  |   |
|                 | 0           | Comportamenti<br>Organizzativi |            | Coordinamento                     | COORD      | 1. Assegnare il lavoro in modo efficiente. 2. Motivare adeguatamente i collaboratori creando un clima che favorisca il<br>raggiungimento degli obiettivi.                                                                           |            |                  |   |
| Risultati 1     | - 7 di 7    |                                |            |                                   |            |                                                                                                    | H N Pagi   | na 1 di 1 M      | ж |

| /   | Livello competenza<br>Filtra       Annulla filtro |                       |                     |   |
|-----|---------------------------------------------------|-----------------------|---------------------|---|
|     | Livello                                           | \$<br>Descrizione     | \$<br>Definizione 🗢 |   |
| 201 |                                                   |                       |                     |   |
|     | 1                                                 | Non adeguato          | 0                   |   |
|     | 2                                                 | Parzialmente adeguato | 5                   |   |
|     | 3                                                 | <br>Adeguato          | 8                   |   |
|     | 4                                                 | Eccellente            | 10                  | 3 |
|     | Risultati 1 - 4 di 4                              |                       | H Pagina 1 di 1 H H | 3 |

Pag 8

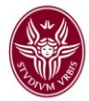

Posizionarsi con il mouse in corrispondenza del livello prescelto e cliccare. Il sistema registrerà così la valutazione espressa. Ripetere la procedura con tutte le dimensioni in cui si articolano i comportamenti organizzativi e una volta terminata la valutazione cliccare su "Applica"

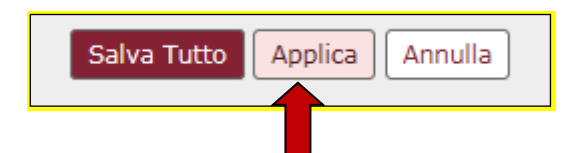

Apparirà nella parte di scheda "Valutazione" il campo con la "Data di condivisione"

| Valutazione             |            |                             |            |                        |                           | ٥ |
|-------------------------|------------|-----------------------------|------------|------------------------|---------------------------|---|
| Valutato                | 000111     | Manuela BIANCHI             |            |                        |                           |   |
| Unità org.              | 282717     | SETTORE A                   |            |                        |                           |   |
| Posiz. org.             |            |                             |            |                        |                           |   |
| Ruolo org.              | RESP2017   | Titolare di Posizione organ | nizzativa  |                        |                           |   |
| Date attività valutazio | ne         |                             |            |                        |                           |   |
| Inizio osservazione     | 01/09/2023 | Fine osservazione           | 31/12/2023 |                        |                           |   |
| Data notifica           |            | Data valutazione            | 08/02/2024 |                        |                           |   |
| Data condivisione       |            | Data presa visione          |            | Data notifica chiusura | Data commento<br>ricevuto |   |

Inserire manualmente la data di condivisione e cliccare

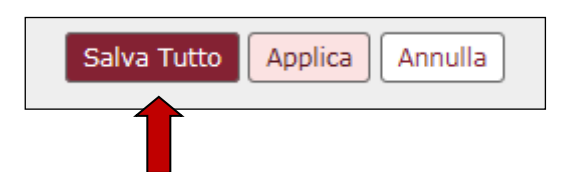

e la valutazione verrà acquisita dal sistema.

Dopo aver cliccato "*Salva Tutto*" ritornare alla parte alta della schermata e cliccare alla destra dello schermo sul tasto

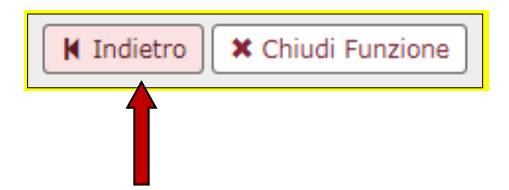

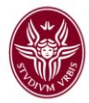

| ſ |   | Л |  |
|---|---|---|--|
| L | ~ |   |  |
| 5 |   | _ |  |

A questo punto posizionarsi sul dipendente appena valutato e cliccare sulla bustina

| Anno valutazione          |                  |                                        |             |         |         |                   |            |                  |                |                   | 0        |
|---------------------------|------------------|----------------------------------------|-------------|---------|---------|-------------------|------------|------------------|----------------|-------------------|----------|
| Anno                      | 2023 🗸           |                                        |             |         |         |                   |            |                  |                |                   |          |
|                           |                  |                                        |             |         |         |                   |            |                  |                |                   |          |
| Schede di valutazione     |                  |                                        |             |         |         |                   |            |                  |                |                   | ۵        |
| ▼ Filtra X Annulla filtro | Estrai           |                                        |             |         |         |                   |            |                  |                |                   |          |
| Filtri aggiuntivi         |                  |                                        |             |         |         |                   |            |                  |                |                   | ٥        |
|                           | Valutazione su 🖨 | Descrizione 🖨                          | Matricola 🗘 | Cognome | Nome 🔅  | Ris. autoval. (%) | Ris. (%)\$ | Inizio osserv. 🛊 | Fine osserv. 🔶 | Notificata il 🛛 🖨 | Autovalı |
|                           | COMPETENZE V     |                                        |             |         |         |                   |            | 01/09/2023       |                |                   |          |
|                           | COMPETENZE       | Comportamenti<br>organizzativi<br>2023 | 000111      | BIANCHI | Manuela |                   | 6          | 01/09/2023       | 31/12/2023     |                   | N.D.     |

al fine di inviare il messaggio di compiuta valutazione dei comportamenti organizzativi alla persona valutata e di permettere alla medesima di andare a visionarli.

Apparirà il messaggio di notifica inviata

x Invio notifica a Letizia Bianchi Notifica inviata

Si ricorda che l'invio della notifica è OBBLIGATORIA.

A questo punto procedere a valutare i comportamenti organizzativi delle altre unità di personale, se presenti in struttura.

Pag 10

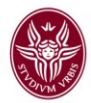

### - PARTE RELATIVA ALLA VALUTAZIONE DEGLI OBIETTIVI INDIVIDUALI

Per procedere con la valutazione degli obiettivi individuali posizionarsi con il mouse nel campo *"Valutazione su"* (1) e dal menu a tendina selezionare *"OBIETTIVI"* (2) e poi cliccare

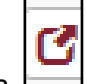

su *"Filtra*" (3) e quindi sull'icona (4) posizionata sulla riga *"OBIETTIVI*" dell'unità di personale indicata sulla destra che si va a valutare

|         | Anno valutazione                                     |                  |                             |           |           |                                       |                   |          |                |              |               |                  |               |               |               |               |             | ٥ |
|---------|------------------------------------------------------|------------------|-----------------------------|-----------|-----------|---------------------------------------|-------------------|----------|----------------|--------------|---------------|------------------|---------------|---------------|---------------|---------------|-------------|---|
|         | Алпо                                                 | 2023 ¥           |                             |           |           |                                       |                   |          |                |              |               |                  |               |               |               |               |             |   |
|         | Schede di valutazione                                |                  |                             |           |           |                                       |                   |          |                |              |               |                  |               |               |               |               |             | ٥ |
| (3)     | ▼ Filtra     ★ Annula filtra       Filtri aggiuntivi | ₽ Estrai         | 1 ]                         |           |           |                                       |                   |          |                |              |               |                  |               |               |               |               |             | 0 |
|         |                                                      | Valutazione su 🕯 | Descrizione 🕴               | Matricola | † Cognome | Nome                                  | Ris. autoval. (%) | Ris. (%) | Inizio osserv. | Fine osserv. | Notificata il | Autovalutata il‡ | Valutata il 🕴 | Validata il 🛊 | Condivisa il‡ | Presa vis. il | Comment. il |   |
| <b></b> |                                                      |                  |                             |           |           | l l l l l l l l l l l l l l l l l l l |                   |          |                |              |               | v                |               | v             |               |               |             |   |
|         |                                                      | OBIETTIVI        |                             |           | DIANCH    | Manuela                               |                   | 0        | 01/01/2023     | 31/12/2023   |               | N.D.             |               | N.D.          |               |               |             |   |
| [4]     |                                                      | OBIETTIVI        | Obiettivi individua<br>2023 | <u>2</u>  | ROSSI     | Emanuele                              |                   | 0        | 01/01/2023     | 31/12/2023   |               | N.D.             |               | N.D.          |               |               |             |   |

Apparirà la seguente Schermata 1

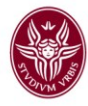

# Schermata 1

| vento                   |            |                     |                 |                                      |                    |            |              |           |                    |                    |                    |          |
|-------------------------|------------|---------------------|-----------------|--------------------------------------|--------------------|------------|--------------|-----------|--------------------|--------------------|--------------------|----------|
| Modfica 🖸 Stampa scheda |            |                     |                 |                                      |                    |            |              |           |                    |                    |                    |          |
| Тіро                    |            | OBIETTIVI           |                 | Evento di valutazione su obiettivi i | individuali        |            |              |           |                    |                    |                    |          |
| Descrizione             |            | Obiettivi individua | 2020            |                                      |                    |            |              | State     |                    | Aperto             |                    |          |
| Responsabile            |            | 01234               |                 | Maria BIANCHI                        |                    |            |              |           |                    |                    |                    |          |
| Livelli ammess          | i v        | Valori amm. 0/50,   | 100             |                                      |                    |            |              |           |                    |                    |                    |          |
| Anno di riferim         | ento       | 2023                |                 |                                      |                    |            |              |           |                    |                    |                    |          |
| Finestra di osserva     | zione      |                     |                 | Inizio os                            | servazione 01/01/2 | 2023       |              | Fine      | osservazione 31/12 | /2023              |                    |          |
| Periodo di svolgim      | ento       |                     |                 | Inizio sv                            | olgimento 14/02/2  | 2024       |              | Fine      | svolgimento 31/03  | /2024              |                    |          |
| Data scadenza           |            |                     |                 |                                      |                    |            |              |           |                    |                    |                    |          |
|                         |            |                     |                 |                                      |                    |            |              |           |                    |                    |                    |          |
| alutazione              |            |                     |                 |                                      |                    |            |              |           |                    |                    |                    | G        |
| Valutato                |            | 01234               |                 | Maria BIANCHI                        |                    |            |              |           |                    |                    |                    |          |
| Unità ora               |            | 292716              |                 |                                      | 4ENTO              |            |              |           |                    |                    |                    |          |
| onita org.              |            | 202710              |                 | RESPONSABILE                         | ILINIO             |            |              |           |                    |                    |                    |          |
| rosiz. org.             |            | NIONIU              |                 |                                      |                    |            |              |           |                    |                    |                    |          |
| Date attività v         | alutazione |                     |                 |                                      |                    |            |              |           |                    |                    |                    |          |
| Inizio osservaz         | tione      | 01/01/2023          |                 | Fine osservazione 31/12/20           | 23                 |            |              |           |                    |                    |                    |          |
| Data notifica           |            |                     |                 | Data valutazione                     |                    | Data       | condivisione |           |                    |                    |                    |          |
| Data presa visi         | one        |                     |                 | Data notifica chiusura               |                    | Data       | commento     |           |                    |                    |                    |          |
|                         |            | 16                  |                 |                                      |                    | rice       | uto          |           |                    |                    |                    | _        |
| Scheda di               | valutazio  | one Comm            | enti su valuta  | zione                                |                    |            |              |           |                    |                    |                    | G        |
| 0 obiettivi va          | lutatisu 3 | totali              |                 | Media                                | a ponderata        | No         |              | Ri        | sultato raggiunt   | 0,00%              |                    |          |
|                         |            |                     |                 |                                      |                    |            |              |           |                    |                    |                    |          |
| <b>T</b> Filtra         | 🗙 Annull   | la filtro 📳         | )perazioni sele | ezione 👻                             |                    |            |              |           |                    |                    |                    |          |
|                         |            |                     |                 |                                      |                    |            |              |           |                    |                    |                    |          |
| Filtri agg              | iuntivi    |                     |                 |                                      |                    |            |              |           |                    |                    |                    | 0        |
| Predefinit              | ti         |                     |                 | ~                                    |                    |            |              |           |                    |                    |                    |          |
|                         |            |                     |                 |                                      |                    |            |              |           |                    |                    |                    |          |
|                         |            |                     |                 |                                      |                    |            |              |           |                    |                    |                    |          |
| ß                       |            | Classe 🍦            | Tipo 🍦          | Obiettivo                            | KPI/KGI            | ≑ Ris. (%) | Descr. Ris.  | Nota val. | Ris. Eff. (%)      | Descr. Ris. Eff. 4 | Motivo non ragg. 🗢 | Ateneo 🗘 |
|                         |            |                     |                 |                                      |                    |            |              |           |                    |                    |                    | <b>~</b> |
|                         | 6          | Non                 | Individuale     | - Favorire l'incremento dei          | non definito       |            |              |           |                    |                    |                    | No       |
|                         |            | assegnato           |                 | proventi da ricerca                  |                    |            |              | -         |                    |                    |                    |          |
|                         |            |                     |                 | commissionata                        |                    |            |              |           |                    |                    |                    |          |
|                         |            |                     |                 |                                      |                    |            |              |           |                    |                    |                    |          |
|                         | A          | Non                 | Individuale     | - Migliorare la performance          | non definito       |            |              |           |                    |                    |                    | No       |
|                         |            | assegnato           | Individuale     | amministrativa                       |                    |            |              | *         |                    |                    | · ·                |          |
|                         |            |                     |                 |                                      |                    |            |              |           |                    |                    |                    |          |
|                         |            |                     |                 |                                      |                    |            |              |           |                    |                    |                    |          |
|                         |            |                     |                 |                                      |                    |            |              |           |                    |                    |                    |          |
|                         | _          |                     |                 |                                      |                    | _          |              |           |                    |                    |                    |          |
|                         | 0          | Non                 | Individuale     | - Sviluppo Piano Welfare -           | non definito       | e          |              | 2         |                    |                    | 2                  | No       |
|                         |            | assegnato           |                 | Ipotesi di Contratto                 |                    |            |              |           |                    |                    |                    |          |
|                         |            |                     |                 |                                      |                    |            |              |           |                    |                    |                    |          |
|                         |            |                     |                 |                                      |                    |            |              |           |                    |                    |                    |          |
|                         |            |                     |                 |                                      |                    |            |              |           |                    |                    |                    |          |
|                         |            |                     |                 |                                      |                    |            |              |           |                    |                    |                    |          |
|                         |            |                     |                 |                                      |                    |            |              |           |                    |                    |                    |          |

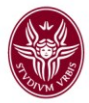

Cliccare quindi su "*Modifica*" e inserire manualmente nella parte "*Valutazione*" la data in cui si sta effettuando la valutazione

| Valutazione             |            |                                                         | ٩ |
|-------------------------|------------|---------------------------------------------------------|---|
| Valutato                | 038990     | Maria Bianchi                                           |   |
| Unità org.              | 282716     | SETTORE / UFFICIO /LABORATORIO/ BIBLIOTECA/ ETC         |   |
| Posiz. org.             | NFUN10     | Capo Settore                                            |   |
| Date attività valutazio | one        |                                                         |   |
| Inizio osservazione     | 01/01/2023 | Fine osservazione 31/12/2023                            |   |
| Data notifica           |            | Data valutazione                                        |   |
| Data condivisione       |            | Data presa visione Data notifica chiusura Data commento |   |
|                         |            | ricevuto                                                |   |
| aiutazione              |            |                                                         |   |

e poi nel rettangolo nella colonna "*Ris. %*" del primo obiettivo individuale. La riga diventerà rosa e apparirà l'icona indicata dalla freccia. Cliccare su di essa.

| rento                   |                            |                       |                          |            |               |                   |            |  |
|-------------------------|----------------------------|-----------------------|--------------------------|------------|---------------|-------------------|------------|--|
| A Modifica              | choda                      |                       |                          |            |               |                   |            |  |
| Modifica                | cieda                      |                       |                          |            |               |                   |            |  |
| ipo                     | OBIETTIVI                  | Evento di valutazione | su obiettivi individuali |            |               |                   |            |  |
| escrizione              | Obiettivi individuali 2023 |                       |                          |            |               | Stato             | Aperto     |  |
| tesponsabile            | 01234                      | Maria BIANCHI         |                          |            |               |                   |            |  |
| ivelli ammessi          | Valori amm. 0/50/100       |                       |                          |            |               |                   |            |  |
| nno di riferimento      | 2023                       |                       |                          |            |               |                   |            |  |
| inestra di osservazione |                            |                       | Inizio osservazione      | 01/01/2023 |               | Fine osservazione | 31/12/2023 |  |
| eriodo di svolgimento   |                            |                       | Inizio svolgimento       | 14/02/2024 |               | Fine svolgimento  | 31/03/2024 |  |
| ata scadenza            |                            |                       |                          |            |               |                   |            |  |
|                         |                            |                       |                          |            |               |                   |            |  |
| alutazione              |                            |                       |                          |            |               |                   |            |  |
| alutato                 | 01234                      | Maria BIANCHI         |                          |            |               |                   |            |  |
| Inità org.              | 282716                     | SETTORE / FACOLT      | A' / DIPARTIMENTO        |            |               |                   |            |  |
| osiz. org.              | NFUN10                     | RESPONSABILE          |                          |            |               |                   |            |  |
| ate attività valutazion | e                          |                       |                          |            |               |                   |            |  |
| nizio osservazione      | 01/01/2023                 | Fine osservazione     | 31/12/2023               |            |               |                   |            |  |
| ata notifica            |                            | Data valutazione      | 14/02/2024               |            |               |                   |            |  |
| ata presa visione       |                            | Data notifica chius   | ıra                      |            | Data commento |                   |            |  |
|                         |                            |                       |                          |            | ricevuto      |                   |            |  |

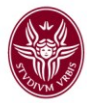

| C |   | Classe           | Tipo        | Obiettivo                                                                                                    | KPI/KGI      | ÷ | Ris. (%) | Descr. Ris. | Nota esplicativa val. | Ris. Eff. (%) | Descr. Ris. Eff. | Motivo non ragg. 🗧 | Ateneo |
|---|---|------------------|-------------|----------------------------------------------------------------------------------------------------|--------------|---|----------|-------------|-----------------------|---------------|------------------|--------------------|--------|
|   |   |                  |             |                                                                                                    |              |   |          |             |                       |               |                  |                    |        |
|   | 0 | Non<br>assegnato | Individuale | 5.12. Ulteriore sviluppo del sistema di misurazione e valutazione della<br>performance mediante l'elaborazione e l'applicazione di un modello volto<br>alla verifica dell'apporto individuale nel gruppi di lavoro: Indicatore:<br>Sottoscrizione Contratto Integrativo agli OOCC entro il 30/11.             | Non definito | 7 |          |             | 2                     | •             |                  | 2                  | No     |
|   | 0 | Non<br>assegnato | Individuale | 5.12. Ulteriore sviluppo del sistema di misurazione e valutazione della<br>performance mediante l'elaborazione e l'applicazione di un modello volto<br>alla ridefinizione del sistema di pesatura delle posizioni organizzative.<br>Indicatore: sottoscrizione Contratto Integrativo agli OOCC entro il 30/11 | Non definito | 2 |          |             | 2                     |               |                  | 2                  | No     |
|   | 0 | Non<br>assegnato | Individuale | Aggiornamento del documento inerente l'ipotesi di rinnovo del Contratto<br>Integrativo dei collaboratori ed esperti linguistici (CEL) tenendo conto delle<br>implicazioni conesse all'istituendo Centro Inguistico di Ateneo (CLA).<br>Indicatore Itolesi di contratto integrativo entro lugio 2017.          | Non definito | 2 |          |             | 2                     |               |                  | 2                  | No     |

## Apparirà la finestra che permette di esprimere la percentuale di raggiungimento dell'obiettivo

| Descrizione     Descrizione     Parz. raggiunto     Parz. raggiunto     Raggiunto     Raggiunto     M M Pagina 1 di 1 M M                            | Risultato obiettivo       |                   |   |
|----------------------------------------------------------------------------------------------------|---------------------------|-------------------|---|
| Descrizione     Descrizione     Descrizione     Descrizione     Raggiunto     Parz. raggiunto     Raggiunto     Raggiunto     MM M Pagina 1 di 1 M M | ▼ Filtra X Annulla filtro |                   |   |
| Non raggiunto Parz. raggiunto Raggiunto MM M Pagina 1 di 1 M M                                                                                       | Risultato (%)             | Descrizione       | • |
| Non raggiunto         Parz. raggiunto         Raggiunto         Imagina         1         Imagina         1                                          |                           |                   |   |
| Parz. raggiunto<br>Raggiunto<br>M N Pagina 1 di 1 N M                                                                                                | 0                         | Non raggiunto     |   |
| Raggiunto                                                                                                    | 50                        | Parz. raggiunto   |   |
| M Pagina 1 di 1 M M                                                                                                    | 100                       | Raggiunto         |   |
|                                                                                                    | Risultati 1 - 3 di 3      | 🗰 🕅 Pagina 📃 di 1 | M |
|                                                                                                    | Risultati 1 - 3 di 3      | M Pagina 1 di 1   | M |

Cliccare in corrispondenza della percentuale di raggiungimento e la percentuale verrà acquisita dal sistema.

Si ricorda che: 100 = Obiettivo raggiunto; 50 = Obiettivo parzialmente raggiunto; 0 = Obiettivo non raggiunto.

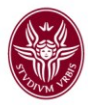

| ß |   | Classe 🕴         | Tipo 🕴      | Obiettivo 🔶 | KPI/KGI      | Ris. (%) | Descr. Ris. 🖨 | Nota val. | Ris. Eff. (%) | Descr. Ris. Eff. 🖨 | Motivo non ragg. 🖨 | Ateneo 🗘 |
|---|---|------------------|-------------|-------------|--------------|----------|---------------|-----------|---------------|--------------------|--------------------|----------|
|   | 0 | Non<br>assegnato | Individuale | Obiettivo 1 | non definito | 100      | Raggiunto     |           | 100           | Raggiunto          |                    | No       |

Inserire quindi un breve commento per ogni obiettivo valutato cliccando per ciascuna riga

degli obiettivi valutati sull'icona nella colonna "*Nota val.*" Si aprirà la finestra in cui inserire il commento.

| 1                      |               |        |
|------------------------|---------------|--------|
|                        |               |        |
|                        |               |        |
|                        |               |        |
|                        |               |        |
|                        |               | Chiudi |
| Data notifica chiusura | Data commento |        |

Una volta inserito il commento cliccare su "*Chiudi*" e verrà acquisito dal sistema. Procedere in maniera analoga anche per gli altri due obiettivi ripetendo la procedura appena descritta per tutti gli obiettivi.

Si ricorda che il commento è OBBLIGATORIO.

| Cliccare quindi su "Applica" | Salva Tutto Applica Annulla |
|------------------------------|-----------------------------|
|                              |                             |

e apparirà il campo della "Data condivisione" (2)

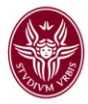

| ivento                   |                            |                          |                         |            |                        |                   |               |                       |
|--------------------------|----------------------------|--------------------------|-------------------------|------------|------------------------|-------------------|---------------|-----------------------|
| 🖌 Modifica 🛛 🖾 Stampa s  | cheda                      |                          |                         |            |                        |                   |               |                       |
| Тіро                     | OBIETTIVI                  | Evento di valutazione su | ı obiettivi individuali |            |                        |                   |               |                       |
| Descrizione              | Obiettivi individuali 2020 |                          |                         |            |                        | Stato             | Aperto        |                       |
| Responsabile             | 01234                      | Maria BIANCHI            |                         |            |                        |                   |               |                       |
| Livelli ammessi          | Valori amm. 0/50/100       |                          |                         |            |                        |                   |               |                       |
| Anno di riferimento      | 2023                       |                          |                         |            |                        |                   |               |                       |
| Finestra di osservazione |                            |                          | Inizio osservazione     | 01/01/2023 |                        | Fine osservazione | 31/12/2023    |                       |
| Periodo di svolgimento   |                            |                          | Inizio svolgimento      | 14/02/2024 |                        | Fine svolgimento  | 31/03/2024    |                       |
| Data scadenza            |                            |                          |                         |            |                        |                   |               |                       |
|                          |                            |                          |                         |            |                        |                   |               |                       |
|                          |                            |                          |                         |            |                        |                   |               |                       |
| alva Tutto Applica An    | nulla                      |                          |                         |            |                        |                   |               |                       |
| nu vių, 21               | 22110 2                    | ETTOILE / TABOEIAT DI    | CANTINE OF O            |            |                        |                   |               |                       |
| Valutazione              |                            | $\frown$                 |                         |            |                        |                   |               |                       |
| Valutato                 | 123456                     | (2)                      |                         |            |                        |                   |               | •                     |
| Unità org.               | 282716                     | Returns                  |                         |            |                        |                   |               |                       |
| Posiz. org.              | NFUN10                     | respondente              |                         |            |                        |                   |               |                       |
| Date attività valutazion | ne 🗡                       |                          |                         |            |                        |                   |               |                       |
| Inizio osservazione      | 01/01/2023                 | Fine osservazione        | 31/12/2023              |            |                        |                   |               |                       |
| Data notifica            | $\frown$                   | Data valutazione         | 14/02/2024              | <b></b>    |                        |                   |               |                       |
| Data condivisione        |                            | Data presa visione       |                         |            | Data notifica chiusura |                   | Data commento |                       |
|                          |                            |                          |                         |            |                        |                   |               |                       |
|                          |                            |                          |                         |            |                        |                   |               |                       |
| tisultati 1 - 3 di 3     |                            |                          |                         |            |                        |                   |               | M N Pagina 1 di 1 M M |
| tisultati 1 - 3 di 3     |                            |                          |                         |            |                        |                   |               | W N Pagina 1 di 1 M M |

Inserire manualmente la data della condivisione cosicché l'unità valutata potrà accedere al proprio profilo e consultare i risultati raggiunti.

Cliccare quindi nuovamente su

| Salva Tutto | Applica | Annulla |
|-------------|---------|---------|
|             |         |         |
|             |         |         |

E poi sul tasto indietro posto in alto a destra della schermata

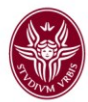

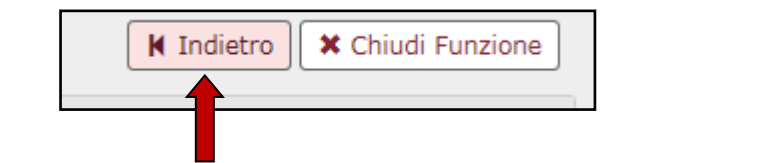

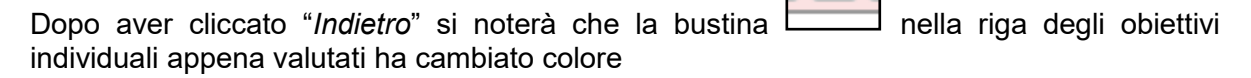

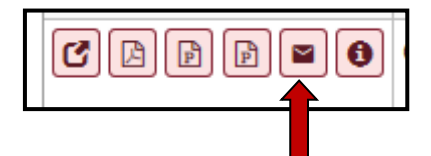

rendendo possibile, cliccandola, l'invio tramite e-mail della notifica di avvenuta valutazione al dipendente valutato. Si ricorda che l'invio di suddetta e-mail di avvenuta valutazione è obbligatoria.

Passare quindi ad effettuare la valutazione di un'altra unità di personale nel caso vi siano più unità a cui sono stati assegnati gli obiettivi individuali, altrimenti uscire dal sistema tramite il tasto

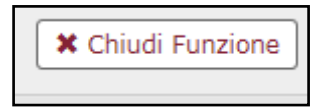

Si fa presente che il personale valutato potrà visualizzare le valutazioni espresse dal proprio Responsabile accedendo al sistema U-Gov, cliccando su Risorse Umane, sulla voce "*Obiettivi individuali*" e poi su "*Competenze e obiettivi individuali*".